## How to Configure Email Time for Notifications

- From the main menu header, click the User's name so mega menu will appear
  Click the Preferences menu under Settings to open the User Profile with the Preferences tab on focus
- 3. Select time on Email Time combo box:

| User Profile                   |                       | /         | ×         |
|--------------------------------|-----------------------|-----------|-----------|
| Save Undo Archived Reports 2-F | actor Signatures Clos | se        |           |
| Details Preferences Email Si   | ignatures Devices A   | Audit Log |           |
| System Manager                 | Notification Setting  | 25        |           |
| Dashboard                      |                       |           |           |
|                                | Email Time            | 10:00 AM  | ()<br>Ime |
|                                | Secure Server Sett    | 6:00 AM   | 5         |
|                                | Search Screen Sett    | 7:00 AM   | _         |
|                                | Keep Search Scree     | 8:00 AM   |           |
|                                |                       | 9:00 AM   |           |
|                                |                       | 10:00 AM  |           |
|                                |                       | 11:00 AM  |           |
|                                |                       | 12:00 PM  |           |
|                                |                       | 1:00 PM   |           |
|                                |                       | 2:00 PM   |           |
|                                |                       | 3:00 PM   |           |
|                                |                       | 4:00 PM   |           |
| 2 0 0 1 22   Edited            |                       | 5:00 PM   | - b       |
| f 😡 y 1.22s   Edited           |                       | 6:00 PM   | sn        |
|                                |                       | 7.00 PM   | *         |

4. Click Save toolbar button

- 1. From main menu, click the User's name so dropdown menus will appear
- 2. Click Profile button to open User Profile
- 3. Navigate to Preferences tab

| User Profile                  |                                                    | ^ X | < |
|-------------------------------|----------------------------------------------------|-----|---|
| Save Undo Archived Reports 2- | Step Verification Close                            |     |   |
| Details Preferences Devices   | Audit Log (3)                                      |     |   |
| System Manager                | Screen Lock Settings                               | ^   |   |
| Dashboard                     | Enable Screen Lockout: Screen Timeout (Minute): 30 |     |   |
|                               | Notification Settings                              |     |   |
|                               | Email Time:                                        | ·   |   |
|                               |                                                    |     |   |
|                               |                                                    |     |   |
|                               |                                                    |     |   |
|                               |                                                    | Ŧ   | l |
| 🕐 🕼 💡 🖂 Edited                |                                                    |     |   |

## 4. Select time on Email Time combo box:

| Notification Setting | otification Settings |   |   |  |
|----------------------|----------------------|---|---|--|
| Email Time:          | 4:00 PM<br>T0:00 AIM | ~ | ] |  |
|                      | 11:00 AM             |   | Γ |  |
|                      | 12:00 PM             |   |   |  |
|                      | 1:00 PM              |   |   |  |
|                      | 2:00 PM              |   |   |  |
|                      | 3:00 PM              |   |   |  |
|                      | 4:00 PM              |   |   |  |
|                      | 5:00 PM              |   |   |  |
|                      | 6:00 PM              |   |   |  |
|                      | 7:00 PM              |   |   |  |
|                      | 8:00 PM              |   |   |  |
|                      | 9:00 PM              |   |   |  |
|                      | 10:00 PM             |   |   |  |
|                      | 11:00 PM             | - |   |  |

## 5. Click Save toolbar button

# On the user's menu panel go to Common Info folder then click User Preferences Select time on Email Time combo box:

| Notification Set | tings    |   |
|------------------|----------|---|
| Email Time:      | 4:00 PM  | ✓ |
|                  | 11:00 AM |   |
|                  | 12:00 PM |   |
|                  | 1:00 PM  |   |
|                  | 2:00 PM  |   |
|                  | 3:00 PM  |   |
|                  | 4:00 PM  |   |
|                  | 5:00 PM  |   |
|                  | 6:00 PM  |   |
|                  | 7:00 PM  |   |
|                  | 8:00 PM  |   |
|                  | 9:00 PM  |   |
|                  | 10:00 PM |   |
|                  | TT:00 PM | * |

### 3. Click OK toolbar button

| User Preferences            |                                                      | ~ X |
|-----------------------------|------------------------------------------------------|-----|
| OK Cancel                   |                                                      |     |
| System Manager<br>Dashboard | Screen Lock Settings                                 | -   |
|                             | Enable Screen Lockout: 🖌 Screen Timeout (Minute): 30 |     |
|                             | Notification Settings                                |     |
|                             | Email Time: 4:00 PM                                  | ~   |
|                             |                                                      |     |
|                             |                                                      |     |
|                             |                                                      |     |
|                             |                                                      |     |
|                             |                                                      |     |
|                             |                                                      |     |
|                             |                                                      |     |
|                             |                                                      |     |
|                             |                                                      |     |
| ⑦ ۞ ♀ ⊠ Edited              |                                                      | ¥   |